# NAC-2500Plus ターミナルマニュアル

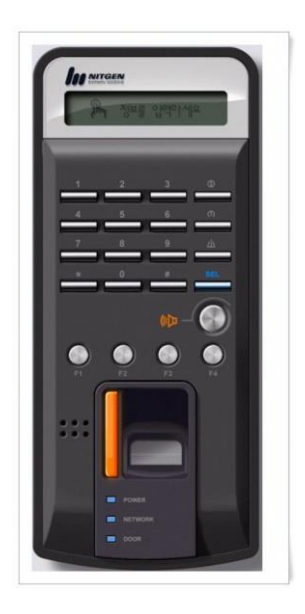

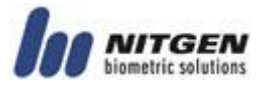

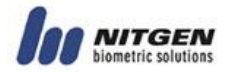

- © Copyright 2006 NITGEN Co., Ltd. All rights reserved
- Reproduction of part or all of the contents in any form is prohibited other than in accordance with the permissions.
- Product specification can be changed and upgraded to improve functionality without prior notice.
- NITGEN, NITGEN logo are registered trademark of NITGEN.

## **NITGEN Customer Service Center**

Tel. 080-060-1600 (Toll Free) Fax. +82-31-451-6722 E-mail: customer@nitgen.com URL: http://www.nitgen.com

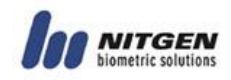

# 目次

| CHAPTER 1. 製品説明5                                                                                                    |
|----------------------------------------------------------------------------------------------------|
| CHAPTER 2. 使用法                                                                                                    |
| 2.1 部位説明                                                                                                    |
| 2.3 指紋認証(指の置き方)10                                                                                                    |
| 2.4 認証       11         2.4.1 指紋認証       11         2.4.2 パスワード認証       14         2.4.3 RF カード認証 (オプション)       15         2.4.3 その他: 自動出退勤モード       15 |
| CHAPTER 3. 環境設定16                                                                                                    |
| 3.1 メニュー構成                                                                                                    |
| 3.2 メニュー入力                                                                                                    |
| 3.3 基本メニュー                                                                                                    |
| 3.4 詳細メニュー                                                                                                    |
| 3.4.1 ユーザ管理                                                                                                    |
| 3.4.2 指紋センサ設定                                                                                                    |
| 3.4.3 UI(ユーザインタフェース)設定                                                                                                    |
| 3.4.4 システム設定                                                                                                    |
| 3.4.5 ネットワーク設定45                                                                                                    |
| 3.4.6 ターミナル情報確認50                                                                                                    |
| 3.4.7 工場初期化設定51                                                                                                    |

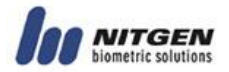

| 付録 1: ネットワーク接続エラーと解決策5 | 54 |
|------------------------|----|
| 付録 2: ターミナル初期化エラーと解決策5 | 56 |
| 付録 3: WIEGAND プロトコール5  | 57 |
| 付録4 : 緊急画面             | 58 |

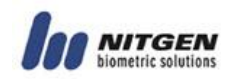

# Chapter 1. 製品説明

■システム構成

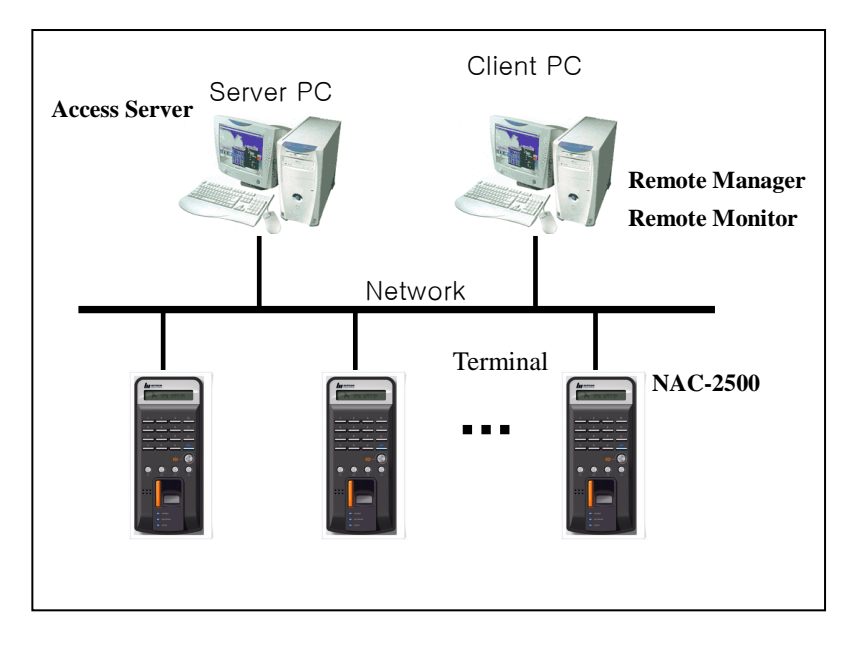

■ システム仕様(サーバ接続)

| 仕様                   | 詳細                                    |
|----------------------|---------------------------------------|
| ターミナル接続              | 最大255ターミナル                            |
| Remote<br>Management | 8同時アクセス                               |
| 登録ユーザ数               | 10,000 ユーザ                            |
| ネットワーク               | TCP/IP, 10M bps                       |
| 認証タイプ                | 指紋、パスワード、非接触カード                       |
| 認証速度                 | 1:1モード: 1秒以下<br>1:N モード: アプリケーション説明参照 |

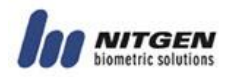

Note) エンタープライズバージョンソフトウェア

- ターミナル接続制限無し (システムキャパシティによります。)
- 登録ユーザ数制限無し (システムキャパシティによりま す。)
- 1:1 サーバ認証のみ

| 楔                                 | 後能     | 仕様                                                                        |
|-----------------------------------|--------|---------------------------------------------------------------------------|
|                                   | タイプ    | 128 * 32 Dots LCD                                                         |
| 表示                                | 語      | 日本語、英語、韓国語、タイ語、<br>中国語、フランス語、ドイツ語、<br>インドネシア語、スペイン語、イ<br>ラン語              |
|                                   | モデル    | OPP03                                                                     |
|                                   | タイプ    | Optical                                                                   |
| センサ                               | 解像度    | 500 DPI                                                                   |
|                                   | その他    | 自動オンセンサ、残留指紋チェッ<br>ク                                                      |
| 認証                                | 速度     | <ol> <li>1:1モード: 1秒以下</li> <li>1:N モード: アプリケーション</li> <li>説明参照</li> </ol> |
|                                   | アルゴリズム | 本人拒否率: 0.1%以下<br>他人受容率: 0.001%以下                                          |
| <ul><li>登録ユーザ</li><li>数</li></ul> | ターミナル  | 1250ユーザ(2指登録時)<br>2500ユーザ(1指登録時)                                          |
| 通信                                | TCP/IP | 10 base-T Ethernet                                                        |
|                                   | RS-485 | 最大115200bps                                                               |

## ■ ターミナル詳細仕様

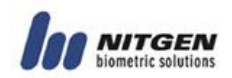

|                | Wiegand            | <ol> <li>1.入力:外部カードリーダとの<br/>接続</li> <li>2.出力<br/>制御盤:ターミナルID,ID<br/>リーダ:カード情報</li> <li>※IDは4桁のみ</li> </ol> |
|----------------|--------------------|----------------------------------------------------------------------------------------------------|
| サイズ            | ケース                | 90 (W)* 200 (L)* 48 (H) mm                                                                                  |
| 対応電気錠          | 通電時解錠<br>ア         | ・施錠型、マグネットロック、自動ド                                                                                           |
| 電圧             | AC/DC<br>ダプタ       | ✓ In: AC 100V ~ 240V, 50/60 Hz<br>Out: DC 12V ∕ 24V, 3A                                                     |
|                | 音声ガイダ              | ンス                                                                                                    |
| その他の           | ロゴ、ファ              | ームウェアダウンロード機能                                                                                               |
| 機能             | I D桁数              | 4~15桁                                                                                                    |
|                | 認証結果L              | ED表示                                                                                                    |
|                | ネットワー              | ク TCP/IP                                                                                                    |
| オプション<br>化可能機能 | 電気錠制御              |                                                                                                    |
|                | 非接触カー<br>(125KHz H | ド<br>ID, 13.56MHz Mifare)                                                                                   |
| 環境適正           | 保管                 | -25℃ ~ 65℃                                                                                                  |
| 温度             | 動作                 | -20℃~60℃ (結露無きこと条件)                                                                                         |
| 環境適正           | 保管                 | 15% ~ 90% RH                                                                                                |
| 湿度             | 動作                 | 25% ~ 85% RH                                                                                                |

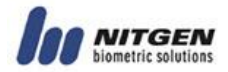

# Chapter 2. 使用法

2.1 部位説明

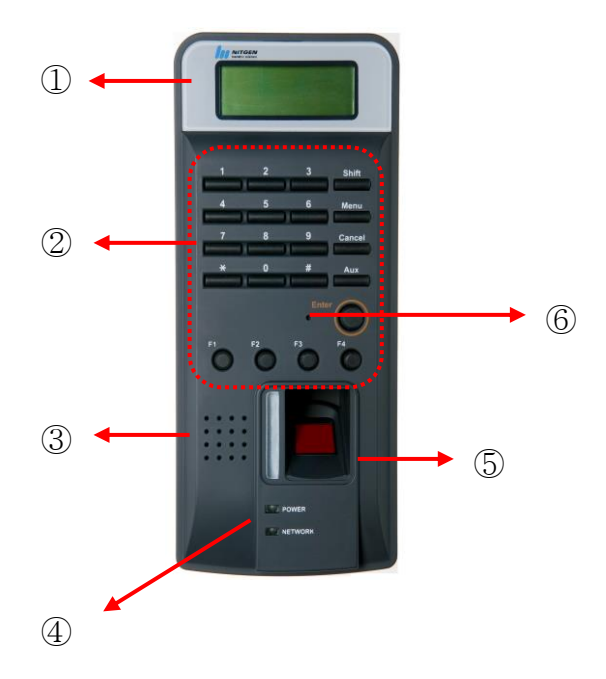

① LCD: 液晶画面、動作表示します。

② キーパッド: ID及び設定値入力用

| キー   | 説明                                          |
|------|---------------------------------------------|
| 0~9  | 数值入力用                                       |
| *, # | カーソルの上下、左右操作に仕様します。<br>*(上もしくは左), #(下もしくは右) |

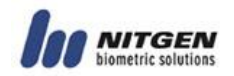

| Enter   | ID入力、設定値の確定                                  |
|---------|----------------------------------------------|
| Delete  | 入力した数値を一つづつ削除、もしくはメニュー<br>の上位階層への戻りの際に使用します。 |
| Menu    | 機能設定、変更                                      |
| F1 ~ F4 | 出退勤管理等システムでのデータ入力用とてカス<br>タマイズ可能。            |
| SHIFT   | 準備                                           |
| AUX     | 準備                                           |

- ③ スピーカー: 音声ガイダンス用
- ④ LED: 動作表示

| 機能         | 動作         | 色   |
|------------|------------|-----|
| 認証         | 成功時緑、失敗時赤  | 緑/赤 |
| 電源         | 電源オン       | 赤   |
| ネット<br>ワーク | ネットワーク接続状態 | 緑   |

⑤ 指紋オートオンセンサ:指をふれるだけで、エンターボタン押 し無しで指紋認証センサーオン。

⑥リセットスイッチ:ターミナル異常状態時のリセット。

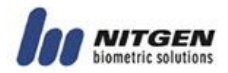

## ■ 初期画面

初期画面は下記の通りです。

| 指 | を | お | い | て | 下 | さ | い |   |   |   |  |  |
|---|---|---|---|---|---|---|---|---|---|---|--|--|
|   |   |   | 1 | 3 | : | 4 | 6 | : | 1 | 7 |  |  |

# 2.3 指紋認証(指の置き方)

指紋認証、登録時のエラーを防ぐために下記のインストラクション をご参照下さい。

①センサー表面と指との設置を最大にするようして、平均的に圧力 をかけてください。指をあまり強く押し当てず5~7分の力で押 し当ててください。

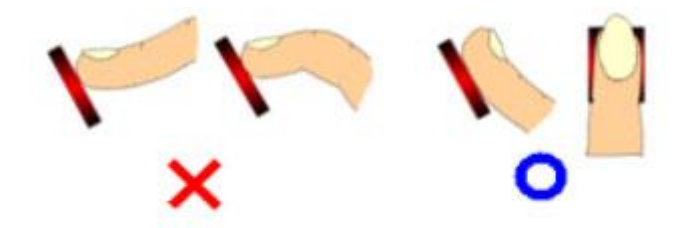

② 指紋の中心をセンサーの中心に当てる用にしてください。一般的に詰めの根本の部分の反対側が指紋の中心になりますので、爪の付け根がセンサーの中心になるように置いてください。

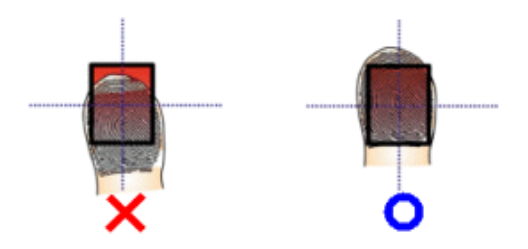

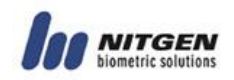

## 2.4 認証

NAC2500は指紋、パスワード、RFカード認証を利用できます。

## 2.4.1 指紋認証

認証権限をチェックするために下記の認証方法が利用できます。

•1:1 認証

登録された I D 入力後に指紋で認証するのが、1:1認証です。 この認証方法では登録された指紋情報を I D により特定して認 証するので、登録ユーザ数にかかわらず常に高速かつ正確な認証 が可能になります。NAC2500では特別な設定することなくこの 1:1認証が可能です。

IDを入力後ENTERキーを押して指紋認証して下さい。又、 オートオン指紋センサ機能がオンの場合はID入力後指紋セン サに指を置いて認証して下さい。

| Ι   | )入 | 入 力 | 力 | : |
|-----|----|-----|---|---|
| 1 3 | 3  | 3 4 | 4 |   |

指を置いて下さい

Success!

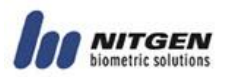

●1:N 認証

1:N認証は指紋だけでの認証方法です。この認証方法はとてもシン プルですが、1:1認証に比べると認証時間が長くなります。特別な 設定無しにこの認証方法は利用できます。ENTERキーを押すか、 オートオン指紋センサ機能がオンの場合は指紋センサに指を置くだ けでこの認証が可能になります。

1:N認証時にユーザ数登録数が多く、認証時間が掛かりすぎる場合、 "1:Nタイムアウト"設定を行って下さい。これにより認証が完了 せずに終了した場合、IDを入力する1:1認証を選択することがで きます。

### 指を置いて下さい

#### Success!

• 省略 I D 認証 (SID)

システム設定で導入時に I Dの桁数を4桁~15桁の間で選択で きます。NAC2500ではこの I Dの一部(頭から)を入力するこ とで認証できます。たとえば I Dが1234567の場合、1 2とキー押しして指紋認証を行うと、DBの中から

12XXXXXのユーザだけを絞り込み1:N認証を行います。 この認証は特別な設定はいりません。

I D 入 力 :

1

指を置いて下さい

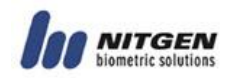

#### Success!

#### • 出退勤モード認証

ファンクションキーを入力後指紋認証する方法です。認証する前 にF1~F4のキーを入力して入力操作に移行して下さい。この 認証では認証ログにファンクション情報が付加されて保存され 出退勤等に利用されます。

### F1キーを押すと下記のように表示されます。

| F | 1 | - | I | Ν | Ρ | U | т | Ι | D | : |
|---|---|---|---|---|---|---|---|---|---|---|
|   |   |   |   |   |   |   |   |   |   |   |

| 指を置いて下さい |
|----------|
|----------|

#### Success!

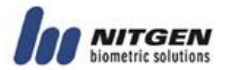

• 認証失敗時のメッセージ

下記のメッセージが認証失敗時にそれぞれ表示されます。

認証エラー(指紋認証失敗時)

#### 認証失敗

指紋情報取得失敗時のエラー。指の表面が乾燥しているかぬれ ている場合起こりやすいエラーです。

## 2.4.2 パスワード認証

パスワード認証が可能です。4桁~8桁のパスワードが使用できま す。

| Ι | D | 入 | カ | : |
|---|---|---|---|---|
| 1 | 2 | 3 | 4 |   |

パスワード入力: : \* \* \* \* \*

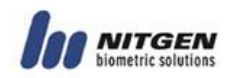

## 2.4.3 RF カード認証 (オプション)

RFカードによる認証方法です。カード番号の登録により、紛失・ 盗難カードの利用を制限します。初期画面表示時にカードリーダ 部(指紋センサ付近)にカードを近づけるだけで認証できます。 認証すると下記のメッセージが表示されます。

| С | 0 | n | t | а | С | t |   | R | F | С | а | r | d |
|---|---|---|---|---|---|---|---|---|---|---|---|---|---|
| 0 | n |   | S | е | n | s | 0 | r |   |   |   |   |   |
|   |   |   |   |   |   |   |   |   |   |   |   |   |   |
|   |   |   |   |   |   |   |   |   |   |   |   |   |   |
|   |   |   |   |   |   |   |   |   |   |   |   |   |   |
|   |   | S | u | С | С | е | S | s | ! |   |   |   |   |

## 2.4.3 その他: 自動出退勤モード

出勤・退勤等連続してファンクションキー押しが必要な場合便利な機 能です。この機能により、ユーザはいちいちファンクションキーを 押さなくても出勤(もしくは退勤)情報をログ情報に付加できます。.

| F | 1 | - | I | Ν | Ρ | U | т | Ι | D | : |  |  |
|---|---|---|---|---|---|---|---|---|---|---|--|--|
| 1 | 2 | 3 | 4 |   |   |   |   |   |   |   |  |  |

自動出退勤モードの設定は下記の通りです。

- モード設定:ファンクションキー(F1~F4)を5秒以上押します。セットが終了するとセット音が鳴ります。
- モード終了: DELETEキーを5秒以上押すとこのモードが解除されます。

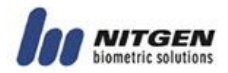

# Chapter 3. 環境設定

# 3.1 メニュー構成

|   | 上位メニュー  |   | 詳細メニュー     |   | サブメニュー      |
|---|---------|---|------------|---|-------------|
| 1 | ユーザ管理   | 1 | ユーザ登録      |   |             |
|   |         | 2 | ユーザ情報変更    |   |             |
|   |         | 3 | ユーザ削除      |   |             |
|   |         | 4 | 全ユーザ削除     |   |             |
| 2 | 指紋センサ設定 | 1 | 明るさ        |   | (1~100)     |
|   |         | 2 | セキュリティレベ   | 1 | 1:1 mode    |
|   |         |   | N          | 2 | 1:N mode    |
|   |         |   |            |   | (サブメニュー1設定  |
|   |         |   |            |   | 語メニューキーを三   |
|   |         |   |            |   | 回押してください。)  |
|   |         | 3 | 指紋取得モード    |   |             |
|   |         | 4 | 指紋取得タイムア   |   |             |
|   |         |   | ウト         |   |             |
|   |         | 5 | 自動オン設定     |   |             |
|   |         | 6 | 1 : Nタイムアウ | 1 | 1 : Nタイムアウト |
|   |         |   | ト設定        |   | 設定するかどうか設   |
|   |         |   |            |   | 定           |
|   |         |   |            | 2 | タイム設定       |
|   |         |   |            |   | (タイムアウト設定オ  |
|   |         |   |            |   | ンの時のみ有効)    |
| 3 | UI 設定   | 1 | 言語         |   |             |
|   |         | 2 | 音声ガイド      |   |             |
|   | ショニノ乳ウ  | 3 | ボタン音       |   |             |
| 4 | ンステム設定  | 1 | ログ保存       |   |             |
|   |         | 2 | RFカード      |   |             |

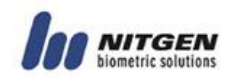

|   |         | 3 | WIEGAND   | 1 | OFF             |
|---|---------|---|-----------|---|-----------------|
|   |         |   |           | 2 | 26BIT           |
|   |         |   |           | 3 | 34BIT           |
|   |         | 4 | FNキー設定    |   |                 |
|   |         | 5 | 認証モード     |   |                 |
|   |         | 6 | タイム設定     |   |                 |
|   |         | 7 | ターミナルモード  |   |                 |
|   |         | 8 | タイムゾーン    |   |                 |
| 5 | ネットワーク  | 1 | ターミナルID   |   |                 |
|   |         | 2 | TCP/IP    | 1 | DHCP yes or no? |
|   |         |   |           | 2 | ターミナル IP        |
|   |         |   |           | 3 | サブネットマスク        |
|   |         |   |           | 4 | ゲートウェイ          |
|   |         |   |           | 5 | サーバ IP          |
|   |         | 3 | タイムアウト    |   |                 |
|   |         | 4 | ポート設定     |   |                 |
| 6 | インフォメーシ | 1 | ユーザ数      |   |                 |
|   | эン      | 2 | F/Wバージョン  |   |                 |
| 7 | 初期化     | 1 | DB フォーマット |   |                 |
|   |         | 2 | 工場初期化     |   |                 |
|   |         | 3 | 指紋登録数     |   |                 |
|   |         | 4 | ID桁数      |   |                 |
|   |         | 5 | リセット      |   |                 |

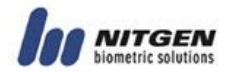

## 3.2 メニュー入力

### ■ 管理者認証

初期状態ではメニュー設定に管理者認証はいりませんが、一度管理 者情報がセットされると、メニュー操作に管理者認証が必要になり ます。

| 管理 | 育理者 I | I D |
|----|-------|-----|
| 12 | 2 3 4 | 4   |

- スタンドアロンモードでは最初に登録したユーザが管理者 になります。
- ネットワークモードでは最初に登録したユーザは管理者か ユーザか選択できます。

### ■ 認証結果表示

管理者認証に成功すると、下記のメッセージは表示されメニュー内容 が表示されます。

成功!

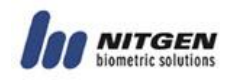

## 3.3 基本メニュー

管理者認証に成功すると下記の基本メニューが表示されます。#・ \*キーでカーソルを移動させます。

|   |   | [ メ |   | — ] |   |   |
|---|---|-----|---|-----|---|---|
| 1 | 2 | 3   | 4 | 5   | 6 | 7 |

カーソルで番号を選び ENTER キーを押すと下位のメニュー(詳細メニ ュー) が表示されます。下位メニューで DELETE キーを押すと上位 のメニューに戻ります。基本ニューで DELETE を押すと初期画面に 戻ります。

基本メニューの1~7のそれぞれの下位メニューは下記の通りです。

| ユ<br>1 | _ | ザ<br>2 |   | 管<br>3 | 理 | 4      |   | 5      |   | 6 | 7 |
|--------|---|--------|---|--------|---|--------|---|--------|---|---|---|
|        |   |        |   |        |   |        |   |        |   |   |   |
| 1      |   | F<br>2 | Р | 3      | オ | プ<br>4 | シ | ਭ<br>5 | ン | 6 | 7 |
|        |   |        |   |        |   |        |   |        |   |   |   |
| 1      |   | U<br>2 | I | 3      | オ | プ<br>4 | シ | ਭ<br>5 | ン | 6 | 7 |

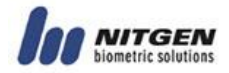

| シ<br>1 | ス | テ<br>2 | Д | 3      | オ | プ<br>4 | シ | ਭ<br>5 | ン | 6 | 7 |
|--------|---|--------|---|--------|---|--------|---|--------|---|---|---|
|        |   |        |   |        |   |        |   |        |   |   |   |
| 1      |   | 2      | ネ | ッ<br>3 | ኑ | ワ<br>4 | _ | ク<br>5 |   | 6 | 7 |
|        |   |        |   |        |   |        |   |        |   |   |   |
| 1      | イ | ン<br>2 | フ | 才<br>3 | メ |        | シ | ∃<br>5 | ン | 6 | 7 |
|        |   |        |   |        |   |        |   |        |   |   |   |
| 1      |   | 2      |   | 初<br>3 | 期 | 化<br>4 |   | 5      |   | 6 | 7 |

3.4 詳細メニュー

## 3.4.1 ユーザ管理

ユーザ管理によりユーザDBの管理が可能です。管理者認証成功時のみ操作可能です。

| [ | 그 — | ザ | 管 | 理 | 1 |
|---|-----|---|---|---|---|
|   | 1   | 2 | 3 |   | 4 |

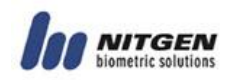

3.4.1.1 ユーザ登録

ユ ーザ 登 録 1 2 3 4

ユーザ登録操作です。

ユーザ登録はターミナルモードがSOかもしくは、NLでニ ットワーク接続されている場合かのうです。(NLでネット ワーク接続されていない場合は登録できません。) ▲ SOモードからNLモードに変更する場合、ターミナルのユ ーザ情報は全削除する必要があります。

1)ユーザ ID入力

ユーザ登録を選択すると、下記のメニューが表示され、ID入力待ち 状態になります。IDを入力後ENTERキーを押してください。すで にそのIDが登録済みの場合はエラーメッセージが表示されます。

I D 入力: 1 2 3 4

▲ I D入力時に修正する場合はDELETEキーにより削除して再入力してください。

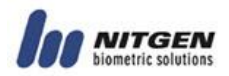

- 管理者設定
   下記がユーザと管理者に関する説明です。#・\*キーにより選択してください。ENTER キーを押して確定します。
- ユーザ:ターミナル管理権限はありません、認証による入退室(出 退勤)のみ可能です。
- 管理者:入退室のみならず、DB管理、設定管理が可能です。

| ц | _ | ザ |   | タ | イ | プ |
|---|---|---|---|---|---|---|
| ユ | — | ザ | 1 | 管 | 理 | 者 |

 認証モード 指紋、パスワード、RF(非接触)カードの認証方法から選択 してENTERキーを押してください。

| 認 | 証 | モ | _ | ド |   |   |   |   |    |  |
|---|---|---|---|---|---|---|---|---|----|--|
| 1 | 2 | 3 | 4 | 5 | 6 | 7 | 8 | 9 | 10 |  |

システム設定でRF(非接触カード)がOFFの場合はこのメニューでRFは表示されません。

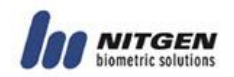

## • 認証モードの使用方

| モード          | 内容                        |
|--------------|---------------------------|
| FΡ           | 指紋認証のみ                    |
|              | ①ID 入力後の指紋認証 (1:1 認証)     |
|              | ② 指紋のみでの認証 (1:N 認証)       |
| パスワード        | パスワードによる認証のみ              |
|              | ID 入力→ENTERキー→パスワード→      |
|              | ENTERキー                   |
| RF           | RF カードのみでの認証              |
| 指紋/パスワ       | 指紋もしくはパスワードによる認証。ID入力後    |
| ード           | 指紋認証エラーのばあいパスワード入力要求画     |
|              | 面が表示されます。指紋のみでの認証でエラー     |
|              | の場合はパスワード入力画面は表示されませ      |
|              | $h_{\circ}$               |
| 指紋/R F       | 指紋もしくはRFカードによる認証です。       |
|              | ID入力後の指紋認証エラーの場合RFカード     |
|              | 要求画面になります。指紋のみでの認証エラー     |
|              | の場合はRFカード要求画面にはなりません。     |
| パスワード/       | パスワードもしくはRFカードの認証です。      |
| R F          |                           |
| 指紋&パスワ<br>ード | 指紋認証後パスワード入力要求画面になります。    |
| 指紋&RF        | <br>指紋認証とRFカード両方の認証を必要としま |
|              | す。指紋認証後RFカード要求画面が、RF認     |
|              | 証後指紋認証要求画面が表示されます。        |
| パスワード&       | パスワードとRFカード両方の認証を必要とし     |
| R F          | ます。パスワード認証後RFカード要求画面が、    |
|              | RF認証後パスワード認証要求画面が表示され     |
|              | ます                        |

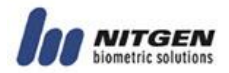

| 指紋&パスワ | 指紋、パスワードそしてRFカード認証のすべて |
|--------|------------------------|
| ード&RF  | を要求するモードです。            |

上記の認証モードで短縮 ID指紋認証が可能です。

4) 指紋入力

認証モードメニューで指紋認証もしくは指紋認証を含む認証モードを選択すると下記の画面が表示されます。指紋は2度入力す る必要があります。一度指をセンサーに押し当て、一度離し再度 センサーに指を押し当てます。

#### 指紋入力

下記のメッセージが表示されたら、指をセンサーから離してください。

### 指を離してください

さらに、下記のメッセージが表示されたらもう一度指を置いてく ださい.

指紋入力

正しく指紋入力されると成功メッセージが、失敗の場合は失敗メ ッセージが表示されます。

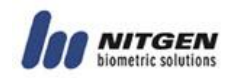

#### 成功

NAC2500には登録済みの類似指紋情報をチェックする機能が盛 り込まれています。すでに登録済みの指紋情報はこの機能により エラーとなります。下記のメッセージが表示された場合、別の指 を登録してください。

| D | u | b | С | h | е | С | k | Е | r | r |  |
|---|---|---|---|---|---|---|---|---|---|---|--|
|   |   |   |   |   |   |   |   |   |   |   |  |

5) パスワード入力

パスワード認証もしくはパスワードを含む認証モードの場合下記 の画面が表示されます。パスワードは4~8桁の数値です。

|   | Ρ | W |   |   |   |   |   |   |    |
|---|---|---|---|---|---|---|---|---|----|
| 1 | 2 | 3 | 4 | 5 | 6 | 7 | 8 | 9 | 10 |

セキュリティ上の理由からパスワードは『\*』で表示されます。

| パ | ス | ワ | _ | ド | 入 | カ | 1 |  |  |  |
|---|---|---|---|---|---|---|---|--|--|--|
| : | * | * | * | * | * |   |   |  |  |  |

確認の為再入力します。

パスワード入力 2 : \* \* \* \* \*

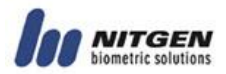

入力成功で下記メッセージが表示されます。失敗すると初期画面 に戻ります。

成功!

6) RF(非接触)カード入力 下記のようにRFカードもしくは、RFカード認証を含むモード が選択されると、RFカード登録手順に入ります。指紋センサ 付近のRFリーダにRFカードを近づけて登録してください。

|   | R | F | _ |   |   |   |   |   |    |  |  |  |  |  |
|---|---|---|---|---|---|---|---|---|----|--|--|--|--|--|
| 1 | 2 | 3 | 4 | 5 | 6 | 7 | 8 | 9 | 10 |  |  |  |  |  |

をかざして セ ンサにRFカード 下 さい

下記メッセージが表示されれば登録成功です。失敗の場合は初期 画面に戻ります。

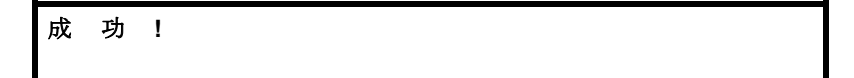

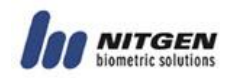

#### 3.4.1.2 ユーザ情報変更

ユーザの指紋、パスワード、RFカード、認証モードもしくは権限 を変更できます。

| ユ | — | ザ | 変 | 更 |   |   |  |  |
|---|---|---|---|---|---|---|--|--|
|   | 1 |   | 2 |   | 3 | 4 |  |  |

ユーザ変更を選択すると下記画面が表示されます。

| I | D | 入 | 力 | : |
|---|---|---|---|---|
| 1 | 2 | 3 | 4 |   |

ID を入力してENTERをおします。下記の変更項目が表示されま すので、#・\*キーによりメニューを選択してください。

| ユ | — | ザ | 変 | 更 |   |   |   |  |
|---|---|---|---|---|---|---|---|--|
|   | 1 |   | 2 |   | 3 | 4 | 5 |  |

1) 指紋変更

ユーザ毎に、登録した指紋情報の変更を行うます。指紋登録時と 同様に2度センサーに指を置いて登録します。

| 1     2     3     4     5       指紋登録してください. |   | F   | Ρ   |     |     |    |   |   |   |
|---------------------------------------------|---|-----|-----|-----|-----|----|---|---|---|
| 指紋登録してください.                                 |   | 1   |     | 2   |     | 3  |   | 4 | 5 |
|                                             | ł | 旨紋を | Ě録し | してく | 、ださ | い. |   |   |   |
|                                             |   |     |     |     |     |    |   |   |   |
| 指を直いしてさい                                    | 指 | を   | 置   | い   | て   | 下  | さ | い |   |

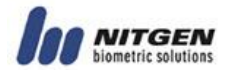

指を一度離してください

### 指を離して下さい

同じ指をもう一度置いてください。

#### 指を離して下さい2

成功すると下記メッセージが表示され、失敗すると初期画面にも どります。

成功!

指紋登録と同様に類似指紋情報チェックが入っています。

| r |  |
|---|--|
| r |  |
| Е |  |
|   |  |
| k |  |
| С |  |
| е |  |
| h |  |
| С |  |
| b |  |
| u |  |
| D |  |
|   |  |

2) 認証方法の変更

| 認 | 証 | 方 | 法 | 変 | 更 |   |   |  |  |
|---|---|---|---|---|---|---|---|--|--|
|   | 1 |   | 2 |   | 3 | 4 | 5 |  |  |

変更する認証方法を選択してください。

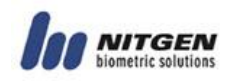

3) 権限変更

登録済みユーザのユーザか管理者かの変更が可能です。

### 4) パスワード変更

登録済みパスワードの変更可能です。

| Ρ     | а | s | S | W | 0 | r | d |
|-------|---|---|---|---|---|---|---|
| <br>1 |   | 2 |   | 3 |   | 4 | 5 |

新しいパスワードを入力してください。

| パ | ス | ワ | _ | ド | 入 | カ | 1 |
|---|---|---|---|---|---|---|---|
| : |   |   |   |   |   |   |   |

再度入力してください。

成功メッセージで変更終了です。失敗の場合は初期画面にもどりま す。

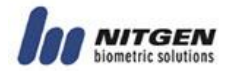

3) RF カード変更

登録されたRDカード情報を変更できます。

| R | F | 力 |   | ド | 変 | 更 |   | _ |   |
|---|---|---|---|---|---|---|---|---|---|
|   | 1 |   | 2 |   | 3 |   | 4 |   | 5 |

下記メッセージが表示されたら、RFカードをリーダ分に近づけて ください。

| С | 0 | n | t | а | С | t |   | R | F | С | а | r | D |
|---|---|---|---|---|---|---|---|---|---|---|---|---|---|
| 0 | n |   | S | е | Ν | s | ο | r |   |   |   |   |   |

成功メッセージが表示されれば変更終了。失敗の場合は初期画面に 戻ります。

| S | u | С | С | е | S | S | ! |  |  |
|---|---|---|---|---|---|---|---|--|--|
|   |   |   |   |   |   |   |   |  |  |

#### 3.4.1.3 ユーザ削除

登録済みユーザの削除が可能です。

| Ц | _ | ザ | 削 | 除 |   |   |  |  |
|---|---|---|---|---|---|---|--|--|
|   | 1 |   | 2 |   | 3 | 4 |  |  |

削除したい I D 番号を入力します。その I D が存在しない場合は初 期画面に戻ります。

|--|

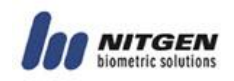

削除前に再確認してください。

| Α | r | е |   | Y | 0 | u | S | u | r | е | ? |  |
|---|---|---|---|---|---|---|---|---|---|---|---|--|
|   | Y | Е | S | 1 | Ν | 0 |   |   |   |   |   |  |

削除成功の場合下記画面が表示されます。

| S | u | С | С | е | s | s | ! |
|---|---|---|---|---|---|---|---|
|   |   |   |   |   |   |   |   |

3.4.1.4 全ユーザ削除

登録済みの全ユーザを一度に削除できます。

| 全削 | 除 | ŧ |   |   |
|----|---|---|---|---|
| 1  |   | 2 | 3 | 4 |

全削除には特にご注意下さい。ターミナルに登録済みの全 ユーザ情報が削除されます。

YESを選択すると、全削除動作が開始します。

| Α | r | е |   | Y | 0 | u | S | u | r | е | ? |  |
|---|---|---|---|---|---|---|---|---|---|---|---|--|
|   | Υ | Ε | S | 1 | Ν | 0 |   |   |   |   |   |  |

|--|

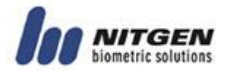

## 3.4.2 指紋センサ設定

メインメニューの2から指紋センサ設定ができます。

| 指 | 紋 | オ | プ | シ | Е | ン |   |   |   |   |  |
|---|---|---|---|---|---|---|---|---|---|---|--|
|   | 1 |   | 2 |   | 3 |   | 4 | 5 | 6 | 7 |  |

下記の6項目がサブメニューにあります。

| 指 | 紋 | オ | プ | シ | Э | ン |   |   |   |
|---|---|---|---|---|---|---|---|---|---|
|   |   | 1 |   | 2 |   | 3 | 4 | 5 | 6 |

3.4.2.1 ブライトネス(明るさ)

センサのLEDの明るさ設定です。初期値を変更しないことをお 勧めします。

| Br | i g | h t | n | e s | S |  |
|----|-----|-----|---|-----|---|--|
| 1  | 2   | 3   | 4 | 5   | 6 |  |
|    |     | -   | - | -   | - |  |

| В | r | i | g | h | t | n | е | s | s |
|---|---|---|---|---|---|---|---|---|---|
| ( | 0 | - | 1 | 0 | 0 | ) | : | 5 | 5 |

3.4.2.2 セキュリティレベル

1:1セキュリティレベルのみ設定可能です。1:Nセキュリティ ベルの変更はできません。(NitGen正規技術パートナーにお 問い合わせ下さい。)

| S e | С | u |   | L | е | v | е | Ι |   |  |  |
|-----|---|---|---|---|---|---|---|---|---|--|--|
| 1   | 2 |   | 3 |   | 4 |   | 5 |   | 6 |  |  |

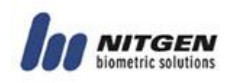

セキュリティレベルをキーから入力してENTERキーを押し て進んでください。

| S | е | С | u | L | е | v | е | Ι |
|---|---|---|---|---|---|---|---|---|
| 1 |   |   |   |   |   |   |   |   |

 1:1セキュリティレベルの変更が可能です。ただし、初期値を お勧めします。

|   | 1 | : | 1 |   | М | ο | d | е |
|---|---|---|---|---|---|---|---|---|
| ( | 1 | - | 9 | ) | : |   | 5 |   |

| S | Su | u c | с е | S S | : ! |
|---|----|-----|-----|-----|-----|
|   |    |     |     |     |     |

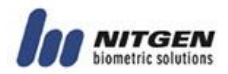

#### 3.4.2.3 指紋情報取得モード

3タイプの指紋所得モードがあります。ノーマル、残留指、インテ リモードです。ノーマルモードは認証速度がもっとも速く、残留指 モードでは少しスピードは落ちますが、センサー表面の残留指情報 を削除する機能があります。インテリモードはこの3モードの中で はもっとも時間がかかりますが認証時に指表面を分析してセンサ 値を最適にし、且つ残留指機能も同時に働きます。 初期は残留指モードです。

| С | а | р | t | u | r | е | М | 0 | d | е |  |
|---|---|---|---|---|---|---|---|---|---|---|--|
| 1 |   | 2 |   | 3 |   | 4 | 5 |   | 6 |   |  |

上記画面でENTERキーを押してサブメニューに進んでください。

| Ν | 0 | r   | m | а | I | 1  | L   | а | t | е | n | t |  |
|---|---|-----|---|---|---|----|-----|---|---|---|---|---|--|
|   | 1 | I I | n | t | е | I. | I I | i |   |   |   |   |  |

機能選択が成功すると下記表示になります。

| S | u | С | С | е | s | s | ! |  |  |
|---|---|---|---|---|---|---|---|--|--|
|   |   |   |   |   |   |   |   |  |  |

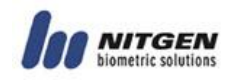

#### 3.4.2.4 指紋入力時間 (1~30 秒)

- 指紋センサLED点滅時間設定により、設定時間に認証できな場合 にはエラーメッセージ表示され初期画面にもどります。
  - 下記の様に選択しENTERキーでサブメニューに進んでください。

| S | е | n | s | 0 | r |   | т | i | m | е | 0 | u | t |
|---|---|---|---|---|---|---|---|---|---|---|---|---|---|
| 1 |   | 2 |   | 3 |   | 4 |   | 5 |   | 6 |   |   |   |

設定値は 1~30で選択できます。

初期値は5(秒)です。適切な値を入力後ENTERキーで進んで ください。

| S | е | n | s | 0 | r |   | Т | i | m | е | 0 | u | t |
|---|---|---|---|---|---|---|---|---|---|---|---|---|---|
| ( | 1 | - | 3 | 0 | ) | : | 5 |   |   |   |   |   |   |

Success!

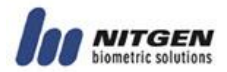

3.4.2.5 指紋センサオートオン

ENTERキー押し無しで指紋認証できるように、指紋セン サーオートオン機能設定が可能です。

| Α | u | t | 0 | - | 0 | n | С | h | е | С | k |  |
|---|---|---|---|---|---|---|---|---|---|---|---|--|
| 1 |   | 2 |   | 3 |   | 4 | 5 |   | 6 |   |   |  |

上記のように選択し、ENTERキー押しでサブメニューに進ん でください。

| Α | u | t | 0 | - | 0 | n | С | h | е | С | k |  |
|---|---|---|---|---|---|---|---|---|---|---|---|--|
|   | ο | Ν | 1 | ο | F | F |   |   |   |   |   |  |

| s | u | с | с | е | s | s | ! |
|---|---|---|---|---|---|---|---|
|   |   |   |   |   |   |   |   |

初期値はONです。.

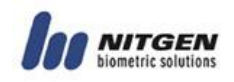

#### 3.4.2.6 1:N タイムアウト

登録ユーザ数が多い場合、1:N認証では認証時間が長くなりユーザ の待ち時間が長く成る不便が生じます。これを防ぐために1:N認 証のタイムアウト値設定が可能です。タイムアウト設定がONの時 のみ、設定時間でタイムアウトします。OFFの場合はDBとすべ てマッチングします。

| 1 | : | Ν | т | i | m | е | 0 | u | t |
|---|---|---|---|---|---|---|---|---|---|
| 1 |   | 2 | 3 |   | 4 |   | 5 |   | 6 |

下記の表示が出たら、タイムアウト設定するかどうか決めて下さい。

| U | s | е | Т | i | m | е | 0 | u | t |
|---|---|---|---|---|---|---|---|---|---|
| 1 |   | 2 |   |   |   |   |   |   |   |

| U | s | е |   | Т | i | m | е | 0 | u | t |  |  |
|---|---|---|---|---|---|---|---|---|---|---|--|--|
| 0 | Ν | 1 | 0 | F | F |   |   |   |   |   |  |  |

| Succes | s ! |
|--------|-----|
|        |     |

ONにしたばあいタイムアウト値を設定してください。初期値は3(秒)です。

| S | е | t | т | i | m | е | 0 | u | t |  |
|---|---|---|---|---|---|---|---|---|---|--|
| 1 |   | 2 |   |   |   |   |   |   |   |  |

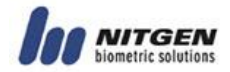

| S<br>( | е<br>2 | t<br>- | 9 | т<br>) | i<br>: | m<br>2 | е | 0 | u | t |  |  |
|--------|--------|--------|---|--------|--------|--------|---|---|---|---|--|--|
|        |        |        |   |        |        |        |   |   |   |   |  |  |
|        | S      | u      | С | С      | е      | s      | s | ! |   |   |  |  |

# 3.4.3 UI (ユーザインタフェース) 設定

三番目のメニューがユーザインターフェース設定です。.

|   | U | I |   | 0 | р | t | i | ο | n |   |
|---|---|---|---|---|---|---|---|---|---|---|
| 1 | 2 |   | 3 |   | 4 |   | 5 |   | 6 | 7 |

#### 3.4.3.1 言語

|   | 言 |
|---|---|
|   | 語 |
|   |   |
| 1 |   |
|   | _ |
| 2 |   |
|   |   |
| 3 |   |
|   |   |
|   |   |
|   |   |
|   |   |
|   |   |
|   |   |

言語設定できます。

| L | а | n | g | u | а | g | е |   |
|---|---|---|---|---|---|---|---|---|
|   |   | κ | ο | R | 1 | Е | Ν | G |

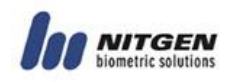

## 3.4.3.2 音声ガイダンス

| 音 | 声 |   |       |   |  |  |
|---|---|---|-------|---|--|--|
|   |   | 1 | <br>2 | 3 |  |  |

| 音 | 声 |   |   | _ |   |   |   |  |  |
|---|---|---|---|---|---|---|---|--|--|
|   |   | ο | Ν | 1 | ο | F | F |  |  |

| S | u | С | С | е | s | s | ! |
|---|---|---|---|---|---|---|---|
|   |   |   |   |   |   |   |   |

### 3.4.3.3 ボタン音

ボタン音有無設定ができます。

| ボ | タ | ン | 音 |   |   |   |
|---|---|---|---|---|---|---|
|   |   |   |   | 1 | 2 | 3 |

| ボ | タ | ン | 音 |   | _ |   |   |   |  |  |  |
|---|---|---|---|---|---|---|---|---|--|--|--|
|   |   |   | 0 | Ν | 1 | ο | F | F |  |  |  |

|  | S | u | 1 ( | C | С | е | s | S | ! |
|--|---|---|-----|---|---|---|---|---|---|
|--|---|---|-----|---|---|---|---|---|---|

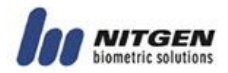

## 3.4.4 システム設定

4番目のメニューはシステム設定メニューです。

| シ | ス | テ | Д | オ | プ | シ | E | ン |   |   |   |  |
|---|---|---|---|---|---|---|---|---|---|---|---|--|
|   | 1 |   | 2 |   | 3 |   | 4 |   | 5 | 6 | 7 |  |

サブメニューに進みます。

| シ | ス | テ | Д | オ | プ | シ | E | ン |   |   |   |
|---|---|---|---|---|---|---|---|---|---|---|---|
| 1 |   | 2 |   | 3 |   | 4 |   | 5 | 6 | 7 | 8 |

#### 3.4.4.1 ログ設定

最初のサブメニューはログ(履歴)を保存するかどうかの設定で す。

| П | グ | 設 | 定 |   |   |   |   |   |   |
|---|---|---|---|---|---|---|---|---|---|
| 1 |   | 2 |   | 3 | 4 | 5 | 6 | 7 | 8 |

Onの場合は入退室履歴が保存されます。

| Ц | グ | 設 | 定 | _ |   |   |   |  |  |  |
|---|---|---|---|---|---|---|---|--|--|--|
|   |   | 0 | Ν | 1 | 0 | F | F |  |  |  |

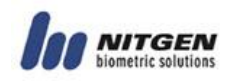

#### 3.4.4.2 RF カード

RFカード設定です。方向キー(#・\*)で選択してください。

| R | F | 力 | — | ч |   |   |   |   |   |
|---|---|---|---|---|---|---|---|---|---|
| 1 |   | 2 |   | 3 | 4 | 5 | 6 | 7 | 8 |

**3**つの選択肢があります。OFF、26bit (HID 用)そして 34bit (Mifare用)です。

| R | F | 力 |   | ド |   |   |   |   |   |   |   |   |   |   |
|---|---|---|---|---|---|---|---|---|---|---|---|---|---|---|
| 0 | F | F | 1 | 2 | 6 | b | i | t | 1 | 3 | 4 | b | i | t |

#### Wiegand

通信の場合の設定です。

WIEGAND 1 2 3 4 5 6 7 8

Wiegand

ENTERキーでサブメニューに進んで下さい。 OFFを選ぶと、アイテム2、3は表示されません。

| U | S | е |   | W | i | е | g | а | n | d | ? |
|---|---|---|---|---|---|---|---|---|---|---|---|
|   |   |   | 1 |   | 2 |   | 3 |   |   |   |   |

| U | s | е |   | W | i | е | g | а | n | d | ? |
|---|---|---|---|---|---|---|---|---|---|---|---|
| 0 | Ν | 1 | 0 | F | F |   |   |   |   |   |   |

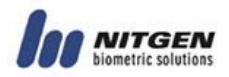

Wiegandを使用する場合はファシリティコードをビット表現用とし て選択する必要があります。RFカード設定で26 bits (HIDカー ド)を選択した場合はWiegandも26 bits 34 bitsを選択した 場合はWiegand設定も34 bitsを選択して下さい。

| 1 2 | 2 6 | b | i | Т |
|-----|-----|---|---|---|
|     | 1   | 2 |   | 3 |

26 bits のファシリティコードは1~255です。

| F | а | С | i | I | i | t | у | C | ; | ο | d | е |
|---|---|---|---|---|---|---|---|---|---|---|---|---|
| ( | 1 | - | 2 | 5 | 5 | ) | : |   |   |   |   |   |

**34 bits** の場合は下記です。

|   |   |   |   | 3 | 4 | b | i | t |   |   |   |   |  |
|---|---|---|---|---|---|---|---|---|---|---|---|---|--|
|   |   |   |   | 1 |   | 2 |   | 3 |   |   |   |   |  |
|   |   |   |   |   |   |   |   |   |   |   |   |   |  |
|   |   |   |   |   |   |   |   |   |   |   |   |   |  |
| F | а | С | i | I | i | t | У |   | С | ο | d | е |  |
| ( | 1 | - | 3 | 2 | 7 | 6 | 7 | ) | : |   |   |   |  |

Wiegandに関しては付録をご参照下さい。

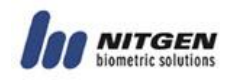

#### 3.4.4.3 ファンクションキー

ファンクションキーを使用するかどうか選択します。入退室モードで はファンクションキーによる情報入力は不可です。出退勤モードで はファンクションキーによる情報入力可能です。

| フ | 7 | ン | ク | シ | Ξ | ン | キ | _ |   |   |   |
|---|---|---|---|---|---|---|---|---|---|---|---|
| 1 |   | 2 |   | 3 |   | 4 |   | 5 | 6 | 7 | 8 |

AC は入退室モード T&A は出退勤モードです。

| F | u | n | С | t | i | 0 | n | _ | М | 0 | d | е |  |
|---|---|---|---|---|---|---|---|---|---|---|---|---|--|
|   |   | Α | С | 1 | Т | & | Α |   |   |   |   |   |  |

#### 3.4.4.5 認証モード

認証モードを選択して下さい。

|   |   | Α | u | Т | h | М | 0 | d | е |   |   |
|---|---|---|---|---|---|---|---|---|---|---|---|
| 1 | 2 |   | 3 |   | 4 | 5 |   | 6 |   | 7 | 8 |

2種類認証モードがあります。1番目はSOモードです。サーバに接続せずに単独で認証を行うモードです。この場合、データはター ミナル内にあり認証もターミナルで行われます。もう一つはNL モードです。このモードではサーバにネットワークします。NL モードでの認証に関しては、AccessManagerのマニ ュアルを参照して下さい。

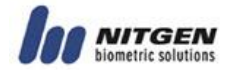

| 認 | 証 | モ | _ | ド |   |   |
|---|---|---|---|---|---|---|
|   |   | S | 0 | 1 | Ν | L |

#### 3.4.4.6 タイム設定

ターミナルの時間設定ができます。

| タ | イ | Д | 設 | 定 |   |   |   |   |   |
|---|---|---|---|---|---|---|---|---|---|
| 1 |   | 2 |   | 3 | 4 | 5 | 6 | 7 | 8 |

| 2 | 0 | 0 | 6 | 1 | 0 | 3 | 1 | 0 | 1 |
|---|---|---|---|---|---|---|---|---|---|
| 1 | 1 | : | 4 | 6 | : | 1 | 9 |   |   |

電源不足環境下でこの時間設定は9時間保持されます。

#### 3.4.4.7 ターミナルモード

ターミナルモードはWiegand通信用の設定です。Access modeの場合、 Wiegand通信でファシリティコードと認証 I Dを出力します。 Rea der モードではカードから読み取られた情報を出力します。

| 1 | Т | е<br>2 | r | m<br>3 | i | n<br>4 | а | l<br>5 |   | M<br>6 | 0 | d<br>7 | е | 8 |
|---|---|--------|---|--------|---|--------|---|--------|---|--------|---|--------|---|---|
|   |   |        |   |        |   |        |   |        |   |        |   |        |   |   |
|   | т | е      | r | m      | i | n      | а | I      |   | М      | 0 | d      | е |   |
|   | R | е      | а | d      | е | r      | 1 | Α      | С | С      | е | s      | s |   |

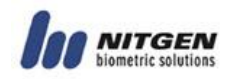

#### 3.4.4.8 タイムゾーン

タイムゾーンの設定を行うかどうか決定します。タイムゾーン設 定がOnの場合、タイムゾーン機能が有効になります。詳細は AccessManagerマニュアルをご参照下さい。

| タ | イ | Д | ゾ | _ | ン | モ | _ | ド |   |   |   |
|---|---|---|---|---|---|---|---|---|---|---|---|
| 1 |   | 2 |   | 3 |   | 4 |   | 5 | 6 | 7 | 8 |

| タ | イ | Д | ゾ | _ | ン | モ | _ | ч |  |  |  |  |
|---|---|---|---|---|---|---|---|---|--|--|--|--|
|   | 0 | Ν | 1 | Ο | F | F |   |   |  |  |  |  |

## 3.4.5 ネットワーク設定

5番目のメニューがネットワーク設定です。

| ネ | ツ | ٢ | ワ | _ | ク | 設 | 定 |   |   |   |
|---|---|---|---|---|---|---|---|---|---|---|
|   | 1 |   | 2 |   | 3 |   | 4 | 5 | 6 | 7 |

ネットワーク設定を選択すると、下記の様に4つのサブメニュー が表示されます。

| [ | Ν | е | t | w | 0 | r | k | ] |
|---|---|---|---|---|---|---|---|---|
| 1 |   | 2 |   | 3 |   | 4 |   |   |

3.4.5.1 ターミナル ID

1 サーバ内に重複した I Dナンバーを持つことはできません。

| タ | — | " | ナ | ル | Ι | D |   |   |   |  |
|---|---|---|---|---|---|---|---|---|---|--|
|   |   |   | 1 |   | 2 |   | 3 | 4 | ŀ |  |
| _ |   |   |   | _ |   |   |   |   |   |  |

ID番号は 1~255 の間です。

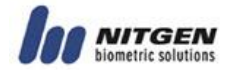

| タ | — | " | ナ | ル | Ι | D |   |   |   |   |  |
|---|---|---|---|---|---|---|---|---|---|---|--|
| ( | 1 | - | 2 | 5 | 5 | ) | : | 2 | 5 | 5 |  |

#### 3.4.5.2 TCP/IP

下記がTCP/IP設定です

| Т | С | Ρ | 1 | Ι | Ρ |   |
|---|---|---|---|---|---|---|
| 1 |   | 2 |   | 3 |   | 4 |

5つのサブメニューがありますが、DHCPがオンの場合3つしか表示されません。

 $\textcircled{1}\mathsf{DHCP}$ 

| D | Н | С | Р | ? |   |   |   |  |
|---|---|---|---|---|---|---|---|--|
|   |   |   | 1 | 2 | 3 | 4 | 5 |  |

| U | s | е |   | D | Н | С | Ρ | ? |  |
|---|---|---|---|---|---|---|---|---|--|
|   | 0 | Ν | 1 | 0 | F | F |   |   |  |

② ターミナルIP

手動でターミナル I Pを設定します。 DHCP がONの場合は表示されません。

|   |   | Т | е<br>1 | r | m<br>2 | i | n<br>3 | а | l<br>4 |   | l<br>5 | Ρ |   |
|---|---|---|--------|---|--------|---|--------|---|--------|---|--------|---|---|
|   |   |   |        |   |        |   |        |   |        |   |        |   |   |
| т | е | r | m      | i | n      | а | Ι      |   | Ι      | Ρ |        |   |   |
|   |   | 0 |        |   |        | 0 |        |   |        | 0 |        |   | 0 |

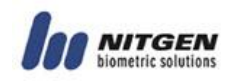

③サブネットマスク

サブネットマスクを手動で設定します。DHCP がONの場合は表示されません。

| S | u | b | n | е | t | m | а | s | k |
|---|---|---|---|---|---|---|---|---|---|
|   | 1 |   | 2 |   | 3 | 4 |   | 5 |   |

| s | u | b | n | е | т |   | m | а | S | k | _ |   |
|---|---|---|---|---|---|---|---|---|---|---|---|---|
| 2 | 5 | 5 |   | 2 | 5 | 5 |   |   |   | 0 |   | 0 |

④ ゲートウェイ

別セグメントのAccessManagerに接続する場合設定 します。同一セグメントで使用する場合は設定する必要はありま せん。

| ゲ | — | Ъ | ウ | I | イ |   |   |   |  |
|---|---|---|---|---|---|---|---|---|--|
|   |   |   | 1 |   | 2 | 3 | 4 | 5 |  |

| ゲ | _ | Ъ | ウ | I | イ |   |  |   |  |   |
|---|---|---|---|---|---|---|--|---|--|---|
|   |   | 0 |   |   |   | 0 |  | 0 |  | 0 |

⑤サーバIP

Access Server がインストールされた P C の固定 I P アドレスを 入力します。

| S | е | r | v | е | r |   | Ι | Ρ |  |
|---|---|---|---|---|---|---|---|---|--|
| 1 |   | 2 |   | 3 |   | 4 |   | 5 |  |

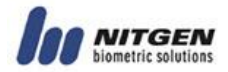

| サ | _ | バ | Ι | Р |   |   |   |
|---|---|---|---|---|---|---|---|
|   |   | 0 |   |   | 0 | 0 | 0 |

#### 3.4.5.3 コミュニケーションタイムアウト

NAC2500は定期的にサーバに接続確認の目的で信号を送信しています。このメニューで送信サイクルを設定します。この設定は十分な注意をお払いいただいた上で設定して下さい。

タイムアウト値が短い場合は、ターミナルの設定は即座にサーバに 反映されます。長い場合はサーバへの反映が遅くなります。しかし、 短い場合、ネットワーク状態が不安定な場合、接続・未接続が繰り 返されます。

初期値での運用をお勧めします。

| ネ | ッ | ۲ | ワ | _ | ク | タ | イ | Д | r | ウ | ኑ |  |  |
|---|---|---|---|---|---|---|---|---|---|---|---|--|--|
|   |   |   | 1 |   | 2 |   | 3 |   | 4 |   |   |  |  |
|   |   |   |   |   |   |   |   |   |   |   |   |  |  |
|   |   |   |   |   |   |   |   |   |   |   |   |  |  |
| ネ | ツ | ト | ワ | — | ク | タ | イ | ム | ア | ウ | ト |  |  |
| ( | 2 | - | 2 | 0 | ) | : |   |   | 3 |   |   |  |  |

#### 3.4.5.4 ポート設定

サーバとTCP/IPで接続するためのポート番号を設定できます。ただし、通常初期値を変更しないでください。

| F | C | 0 | r | t | Ν | u | m | b | е | r |
|---|---|---|---|---|---|---|---|---|---|---|
|   |   | 1 |   | 2 | 3 |   | 4 |   |   |   |

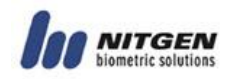

| Р | 0 | r | t |   | Ν | u | m | b | е | r |
|---|---|---|---|---|---|---|---|---|---|---|
| : |   | 7 | 3 | 3 | 2 |   |   |   |   |   |

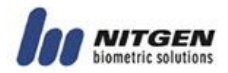

## 3.4.6 ターミナル情報確認

6番目のメニューはターミナル情報確認メニューです。

|   | Ι | n | f | 0 | r | m | а | t | i | 0 | n |  |
|---|---|---|---|---|---|---|---|---|---|---|---|--|
| 1 |   | 2 |   | 3 |   | 4 |   | 5 |   | 6 | 7 |  |

#### 3.4.6.1 ユーザ数

登録済みユーザ数を表示します。ユーザ数と管理者数を表示します。

| # | O f | U | s | е | r |  |
|---|-----|---|---|---|---|--|
|   | 1   | 2 |   |   |   |  |

| ユ | _ | ザ | : | 1 | 2 | 3 |
|---|---|---|---|---|---|---|
| 管 | 理 | 者 | : |   |   | 4 |

上記表示はユーザが123人、管理者が4人です。

#### 3.4.6.2 バージョンチェック

ファームウェアのバージョンを表示します。

|   |   | F | 1 | W |   | V<br>1 | е | r<br>2 | s | i | 0 | n |
|---|---|---|---|---|---|--------|---|--------|---|---|---|---|
|   |   |   |   |   |   |        |   |        |   |   |   |   |
| F | 1 | W |   | V | е | r      | S | i      | ο | n |   |   |
|   |   |   |   | 2 |   | 5      | 0 | 0      | - | 0 | 0 |   |

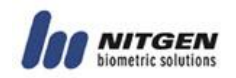

## 3.4.7 工場初期化設定

このメニューは出荷時、導入時又初期化する際に使用します。

|   | F | а | С | t | 0 | r | у |   | Ι | n | i | t |  |
|---|---|---|---|---|---|---|---|---|---|---|---|---|--|
| 1 |   | 2 |   | 3 |   | 4 |   | 5 |   | 6 |   | 7 |  |

3.4.7.1 DB フォーマット

全データベースを初期化します。

|   |   |   | D | В | 0 | F | 0 | r | m | а | t |   |  |
|---|---|---|---|---|---|---|---|---|---|---|---|---|--|
|   |   |   | 1 | _ | 2 |   | 3 |   | 4 |   | 5 |   |  |
| - |   |   |   |   |   |   |   |   |   |   |   |   |  |
|   |   |   | D | В |   | F | 0 | r | m | а | t |   |  |
| Υ | Е | S | 1 | Ν | 0 |   |   |   |   |   |   |   |  |
|   |   |   |   |   |   |   |   |   |   |   |   |   |  |
| Α | r | е |   | Y | ο | u |   | S | u | r | е | ? |  |
| Υ | Е | S | 1 | Ν | 0 |   |   |   |   |   |   |   |  |
|   |   |   |   |   |   |   |   |   |   |   |   |   |  |
|   |   | F | 0 | r | m | а | t | i | n | g | • | • |  |

初期化(フォーマット)が終了すると初期画面に戻ります。

#### 3.4.7.2 工場初期化

工場初期化コマンドを実行すると、出荷時の初期状態にDBを戻しま す。ユーザDB、オプションDB、ログそしてロゴ情報が工場出荷

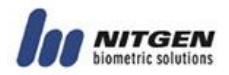

| F | а | с | t | 0 | r | у |   | F | 0 | r | m | а | t |          |
|---|---|---|---|---|---|---|---|---|---|---|---|---|---|----------|
|   |   |   | 1 |   | 2 |   | 3 |   | 4 |   | 5 |   |   |          |
|   |   |   |   |   |   |   |   |   |   |   |   |   |   |          |
| F | а | с | t | 0 | r | у |   | F | 0 | r | m | а | t | <u> </u> |
| Y | Е | S | 1 | Ν | 0 | - |   |   |   |   |   |   |   |          |
|   |   |   |   |   |   |   |   |   |   |   |   |   |   |          |
| А | r | е |   | Y | 0 | u |   | s | u | r | е | ? |   |          |
| Υ | Е | S | 1 | Ν | 0 |   |   |   |   |   |   |   |   |          |
|   |   |   |   |   |   |   |   |   |   |   |   |   |   |          |
|   |   |   |   |   |   |   |   |   |   |   |   |   |   |          |
|   |   | F | ο | r | m | а | t | i | n | g | • | • |   |          |

時に戻ります。このコマンド実行時は十分ご注意下さい。

#### 3.4.7.3 指紋登録数

ID当たりの指紋登録数を定義します。登録数は1か2です。ユー ザ情報がDBにある場合は変更できません。

| 指 | 紋 | 登 | 数 |   |   |   |   |  |
|---|---|---|---|---|---|---|---|--|
|   |   |   | 1 | 2 | 3 | 4 | 5 |  |

#### 3.4.7.4 ID桁数

IDの桁数を定義します。ユーザDBが存在する場合変更できません。

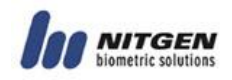

|    |   |   | Ι | D |   | L | е | n | g | t | h |  |  |
|----|---|---|---|---|---|---|---|---|---|---|---|--|--|
|    |   |   | 1 |   | 2 |   | 3 |   | 4 |   | 5 |  |  |
|    |   |   |   |   |   |   |   |   |   |   |   |  |  |
|    |   |   |   |   |   |   |   |   |   |   |   |  |  |
| I. | D |   | L | е | n | g | t | h |   |   |   |  |  |
| (  | 4 | - | 1 | 5 | ) | : |   | 4 |   |   |   |  |  |

## 3.4.7.5 リセット

| R | е | s | е | t | т | е | r | m |
|---|---|---|---|---|---|---|---|---|
| 1 |   | 2 |   | 3 | 4 |   | 5 |   |

ターミナルをリセットできます。

| Α | r | е |   | Y | 0 | u | S | u | r | е | ? |
|---|---|---|---|---|---|---|---|---|---|---|---|
| Y | Е | S | 1 | Ν | 0 |   |   |   |   |   |   |

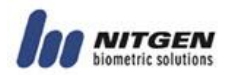

# 付録 1: ネットワーク接続エラーと解決策

サーバにターミナルが未登録の場合のメッセージです。登録して下 さい。

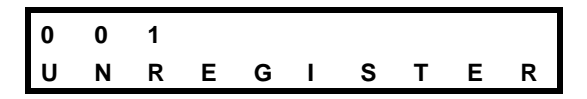

ターミナル I Dが不正な場合のエラーです。1~255の間で設定し直して下さい。

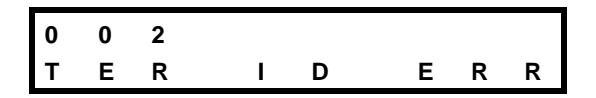

ID桁数がターミナルとサーバで不一致の場合のエラーです。

| 0 | 0 | 3 |   |   |   |  |
|---|---|---|---|---|---|--|
| L | D | # | Е | R | R |  |

指紋登録数がターミナルとサーバで不一致の場合のエラーです。

| 0 | 0 | 4 |   |   |   |  |
|---|---|---|---|---|---|--|
| # | F | Ρ | Е | R | R |  |

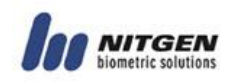

ターミナル I Dのコンフリクト (競合) が起きている場合のエラー です。

| 0 | 0 | 5 |   |   |   |   |   |   |      |
|---|---|---|---|---|---|---|---|---|------|
| т | Е | R | Ι | D | С | 0 | Ν | F | LICT |

登録済みターミナル I DのMACアドレスが変更になった場合のエ ラーメッセージです。

| 0 | 0 | 6 |   |   |   |   |     |  |
|---|---|---|---|---|---|---|-----|--|
| М | Α | С | Α | D | D | R | ERR |  |

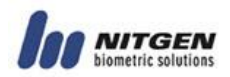

# 付録 2: ターミナル初期化エラーと解決策

下記がターミナル初期化エラーリストとその解決策リストです。

| エラーコード | 詳細           | 解決策          |  |  |
|--------|--------------|--------------|--|--|
| 001    | 不特定エラー       | リブートもしくは保守   |  |  |
| 002    | FPGA 初期化エラー  | リブートもしくは保守   |  |  |
| 002    | ICD 如期化ェラー   | LCDケーブル、コネクタ |  |  |
| 003    | ECD 初期化工 / · | チェックもしくは保守   |  |  |
| 004    | RTC 初期化エラー   | 保守           |  |  |
| 005    | 地位センサーエラー    | 指紋センサコネクタチェ  |  |  |
| 005    | 指紋センリーエノー    | ックもしくは保守     |  |  |
| 010    |              | 保守           |  |  |
| 011    |              | 保守           |  |  |
| 012    | ショニノ ソフトウ・アー | 保守           |  |  |
| 013    | システムテノトリエノエ  | 保守           |  |  |
| 014    | )-           | 保守           |  |  |
| 015    |              | リブート         |  |  |
| 016    |              | 保守           |  |  |
|        |              |              |  |  |

Х

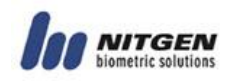

# 付録 3: Wiegand プロトコール

## 1. Wiegand 入力

| - 26 | Bit |
|------|-----|
|------|-----|

| Р   | 8 Bit (site code) | 16 Bit (card number) | Ρ |
|-----|-------------------|----------------------|---|
| LSB |                   | MSB                  |   |

- 34 Bit

| Р   | 16 Bit (site code) | 16 Bit (card number) | Р |
|-----|--------------------|----------------------|---|
| LSB |                    | MSB                  |   |

## 2. Wiegand 出力

- Output: MSB  $\rightarrow$  LSB
- Even Parity: Odd number 1
- Odd Parity: Even number 1

## Terminal mode <Access Controller>

| - 26 | Bit |
|------|-----|
|------|-----|

| Ρ        | 8 Bit (facility code)  | 16 Bit (user ID) P |  |  |  |
|----------|------------------------|--------------------|--|--|--|
| Even Pa  | arity                  | Odd Parity         |  |  |  |
| LSB      |                        | MSB                |  |  |  |
| - 34 Bit |                        |                    |  |  |  |
| Р        | 16 Bit (facility code) | 16 Bit (user ID) P |  |  |  |
| Even Pa  | arity                  | Odd Parity         |  |  |  |
| LSB      |                        | MSB                |  |  |  |

Terminal mode <Reader>

Wiegand Input to be used without any change.

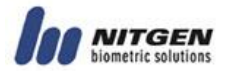

# 付録4:緊急画面

1) EMERGENCY (解錠)

認証無しに不正に解錠された場合、下記の画面が表示されます。

| Е | М | Е | R | G | Е | Ν | С | Y | ! |
|---|---|---|---|---|---|---|---|---|---|
| D | ο | ο | r |   | ο | р | е | n | ! |

錠の状態を管理者が確認後、管理者認証でメニューに入ると警報 が解除されます。この場合下記を確認して下さい。

| 解錠 (開扉) センサ | 確認事項                               |  |  |  |
|-------------|------------------------------------|--|--|--|
| Yes         | - 解錠(開扉)センサ動作状態<br>- 解錠(開扉)センサ接続状態 |  |  |  |
| No          | 開扉警告時間が0かどうか確認して下<br>さい。           |  |  |  |